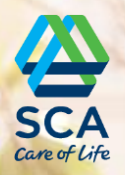

Fler frågor?

# TENA Webshop för företagskunder

Manual

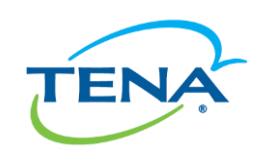

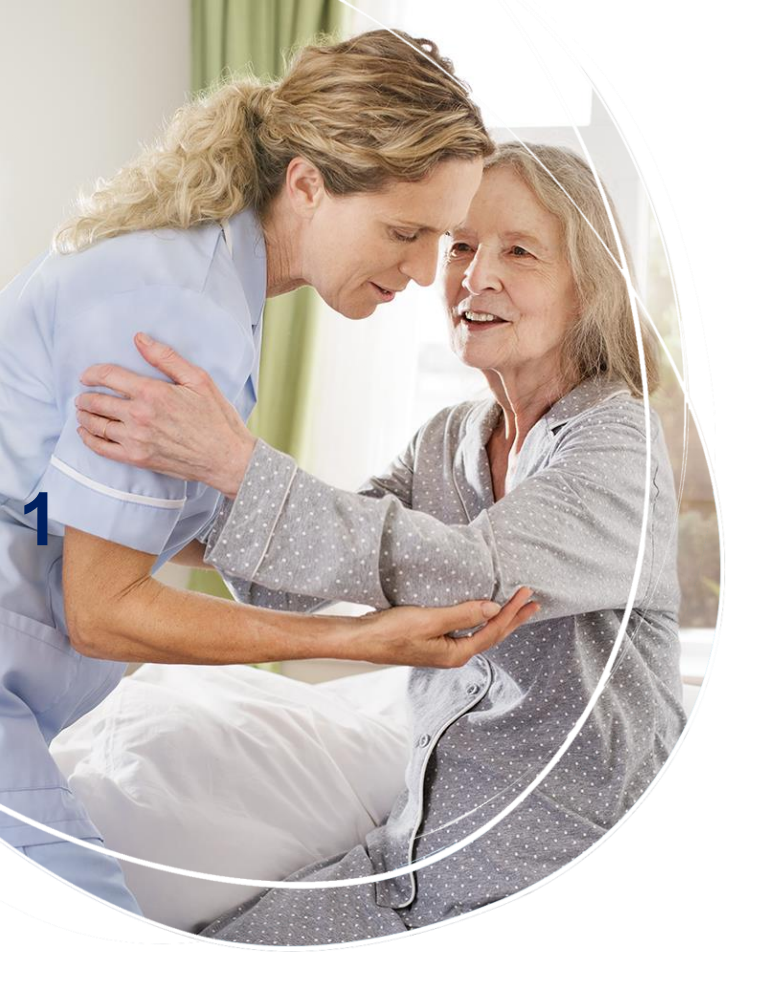

### Innehållsförteckning

- 1. Genomför köp i TENA Webshop
- 2. Ändra ditt lösenord

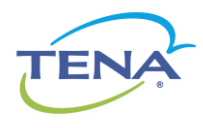

# 1. Genomföra köp i TENA Webshop

Steg-för-steg

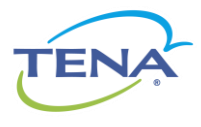

# Steg 1: Logga in

#### www.tenanet.se

Logga in på <u>www.tenanet.se</u> med din mailadress som användarnamn och det lösenord du fick i ditt välkomstmail. Skulle du ha glömt av lösenordet, klicka på "Glömt ditt lösenord?" för att få ett nytt skickat till din mail

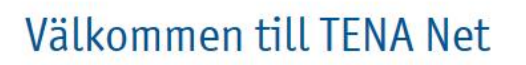

#### -Webshop för företagskunder-

Innan ni kan logga in och börja handla behöver ni registrera er. Därefter görs en kreditprövning och ni registreras som kund.

Efter 3-5 dagar får ni användarnamn och lösenord skickat till er mailadress. Sedan kan ni logga in från en dator, mobiltelefon eller surfplatta.

Har du problem med att logga in? Vänligen kontakta tena.kundservice@sca.com så hjälper vi dig.

Klicka här för instruktion om hur du handlar i Weborder.

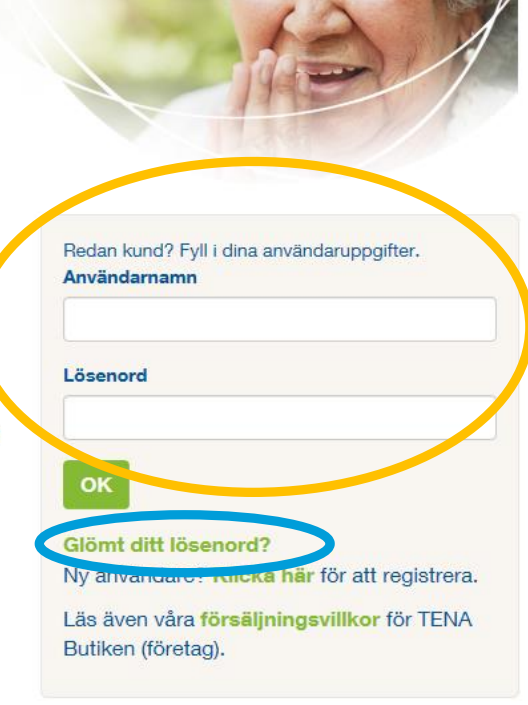

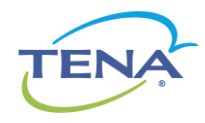

## Steg 2: Välj företag

Välj ditt företag och leveransadress i rullistorna, klicka "Fortsätt".

| TENA Net                                                                                                    | Sök | Q         |
|----------------------------------------------------------------------------------------------------|-----|-----------|
| Start Produkter Beställ här! Kontakt/Hjälp                                                                                                    |     |           |
| ♠ > BESTÄLL HÄR! > STARTA BESTÄLLNING                                                                                                    |     | Favoriter |
| Starta Destallaring<br>Meda kan du beställe TENAs produkter genom ett:<br>1. Välj ditt företag i den vänstra listan (endast första gången du loggar in)<br>2. Välj leveransadress i den högra listan.<br>3. Klicka på "Eotoätt" för att gå vidare.<br>1. Välj ditt företag:       2 Välj din leveransadress:         1. Välj ditt företag:       123 456         Mitt företag       Adress 1         Postadress XXX XX       Destadress XXX XX |     |           |

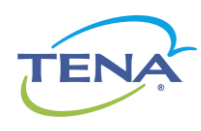

# Steg 3a: Välj produkter från listan av rekommenderade produkter

- I denna vyn har vi samlat de mest populära produkterna i vår webshop; TENA Identifi Sensor Wear och TENA Hudvård.
- För att lägga produkter i varukorgen välj enhet (innerförpackning eller kartong), fyll i antal, och klicka på det gröna plustecknet. Observera att vi, med undantag av TENA Hudvård och TENA Identifi Sensor Wear, endast levererar kartonger till företag.
- → Om du har hittat alla produkter du behöver Klicka på "Till Kassan"
- → Letar du efter en artikel som inte finns i listan över rekommenderade produkter klicka på "Visa hela produktkatalogen".

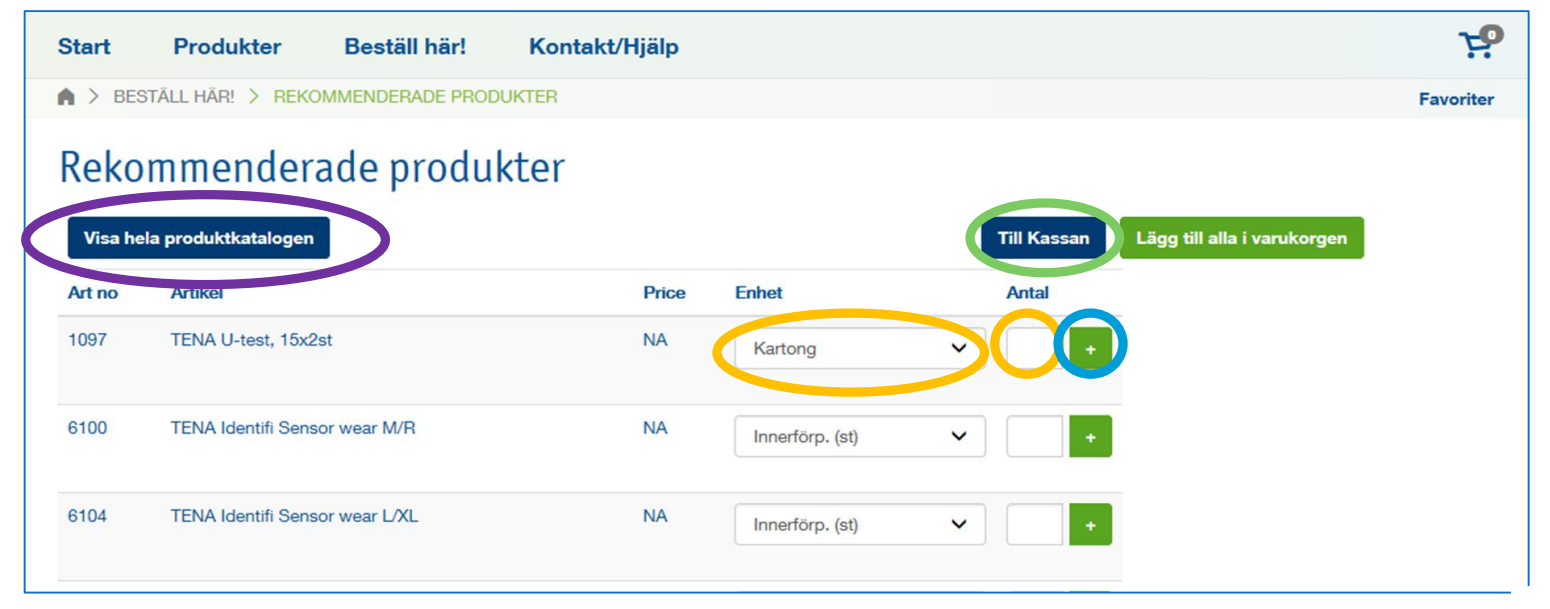

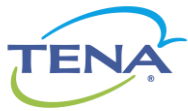

# Steg 3b: Välj produkter från hela produktkatalogen

För att välja produkter i produktkatalogen:

- 1. Välj produktområde
- 2. Välj produktfamilj
- 3. Välj produkt

| Produktsortiment                                                                                                    |    |                    |   |  |  |  |
|----------------------------------------------------------------------------------------------------|----|--------------------|---|--|--|--|
| <u>Så fungerar det:</u>                                                                                                |    |                    |   |  |  |  |
| 1. Klicka på önskat produktområde.                                                                                     |    |                    |   |  |  |  |
| 2. Klicka på önskad produktfamilj.                                                                                     |    |                    |   |  |  |  |
| 3. Klicka på önskad produkt.                                                                                           |    |                    |   |  |  |  |
| TENA Identifi-kunder kan klicka här för att komma direkt till våra Sensor Wear-skydd.                                  |    |                    |   |  |  |  |
| Sök på artikelnummer                                                                                                   | Q, | Sök på artikelnamn | Q |  |  |  |
| <ul> <li>Inkontinensskydd (Klicka här)</li> <li>TENA Flex</li> <li>TENA Flex Normal</li> <li>TENA Flex Plus</li> </ul> |    |                    |   |  |  |  |

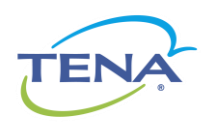

### Steg 4: Välj storlek, enhet och antal

- För att lägga en produkt i varukorgen: välj enhet (innerförpackning eller kartong), fyll i antal och klicka på det gröna plustecknet. Observera att vi, med undantag av TENA Hudvård och TENA Identifi Sensor Wear, endast levererar kartonger till företag.
- Du kan också söka direkt på artikelnummer eller artikelnamn i sökrutorna.

| Sök på artike | Sök på artikelnummer Q           |                               | G,                   | Sök     | c på artikelnam | าท             | C                                       |
|---------------|----------------------------------|-------------------------------|----------------------|---------|-----------------|----------------|-----------------------------------------|
| ökresultat    |                                  |                               |                      |         |                 |                |                                         |
| Tillbaka      |                                  |                               |                      |         |                 | Till Kassan    | Lägg alla valda produkter i varukorgen. |
| vtikelnummer  | Produkt                          | Antal per påse<br>(Innerfrp.) | Antal per<br>kartong | Pris    | Enhet           | Orderkvantitet |                                         |
| 22234         | TENA Flex Normal M,<br>3x34st    | 34                            | 102                  | 958,00  | Kartor 🗸        |                |                                         |
| 22334         | TENA Flex Normal Large<br>3x34st | 34                            | 102                  | 1006,00 | Kartor 🗸        | +              |                                         |

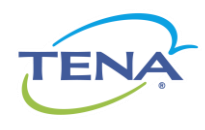

## Steg 5: Varukorgen

- När du lagt en produkt i varukorgen kommer den att visas, och du kan välja att klicka på "Gå till kassan" om du vill slutföra beställningen.
- Om du vill lägga till fler produkter i beställningen klicka utanför varukorgen så kommer du tillbaka till sidan där du var senast och kan fortsätta att handla.

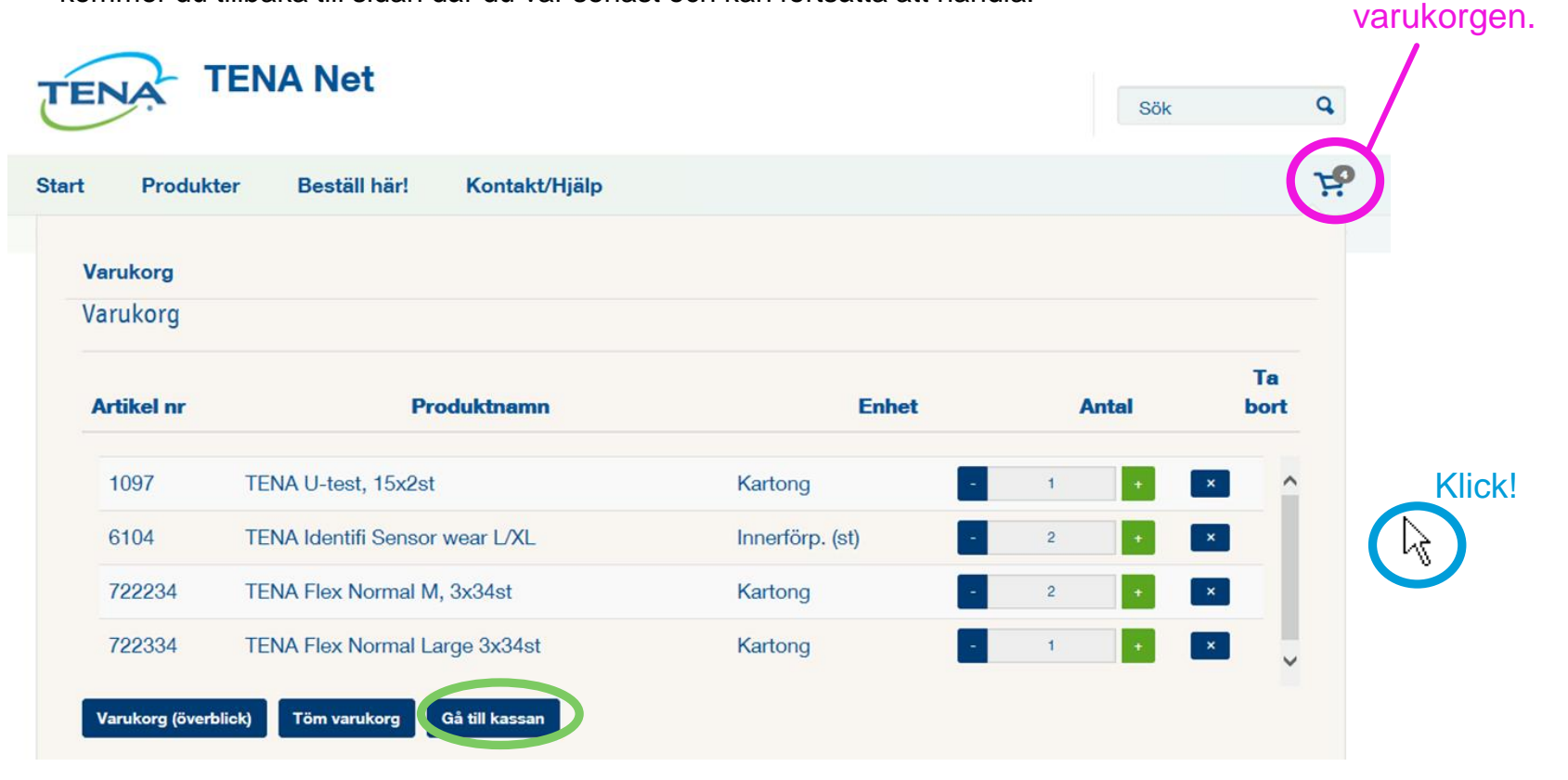

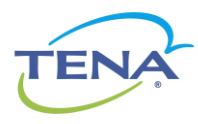

Här hittar du

# Steg 6: Slutför beställningen i kassan

#### Steg 1 Bekräfta Leveransadress

Gör följande steg i kassan för att slutföra din beställning:

- 1. Kontrollera din order. Om någonting har blivit fel, klicka på "Ändra varukorg" för att rätta till det i varukorgen.
- 2. Bekräfta din leveransadress. Hittar du inte korrekt leveransadress, kontakta <u>tena.kundservice@sca.com</u>
- 3. Välj önskat leveransdatum och klicka sedan på "Bekräfta leveransdatum"
- 4. Fyll i referens om så önskas & klicka på "Slutför köp"

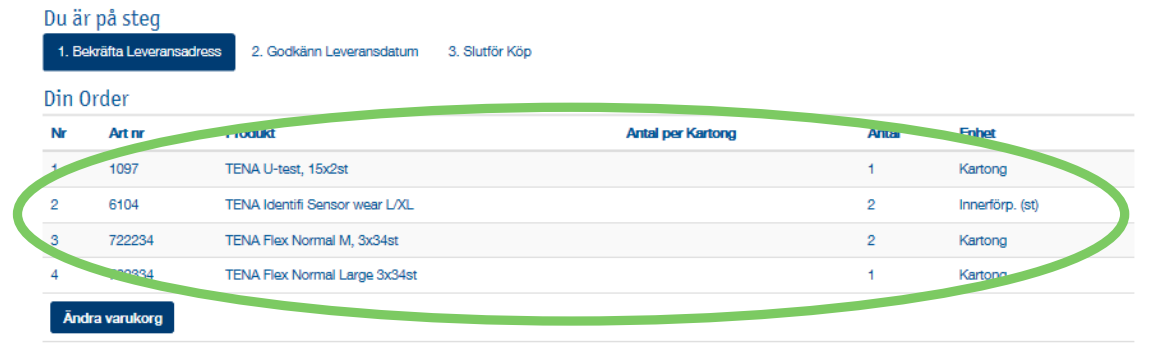

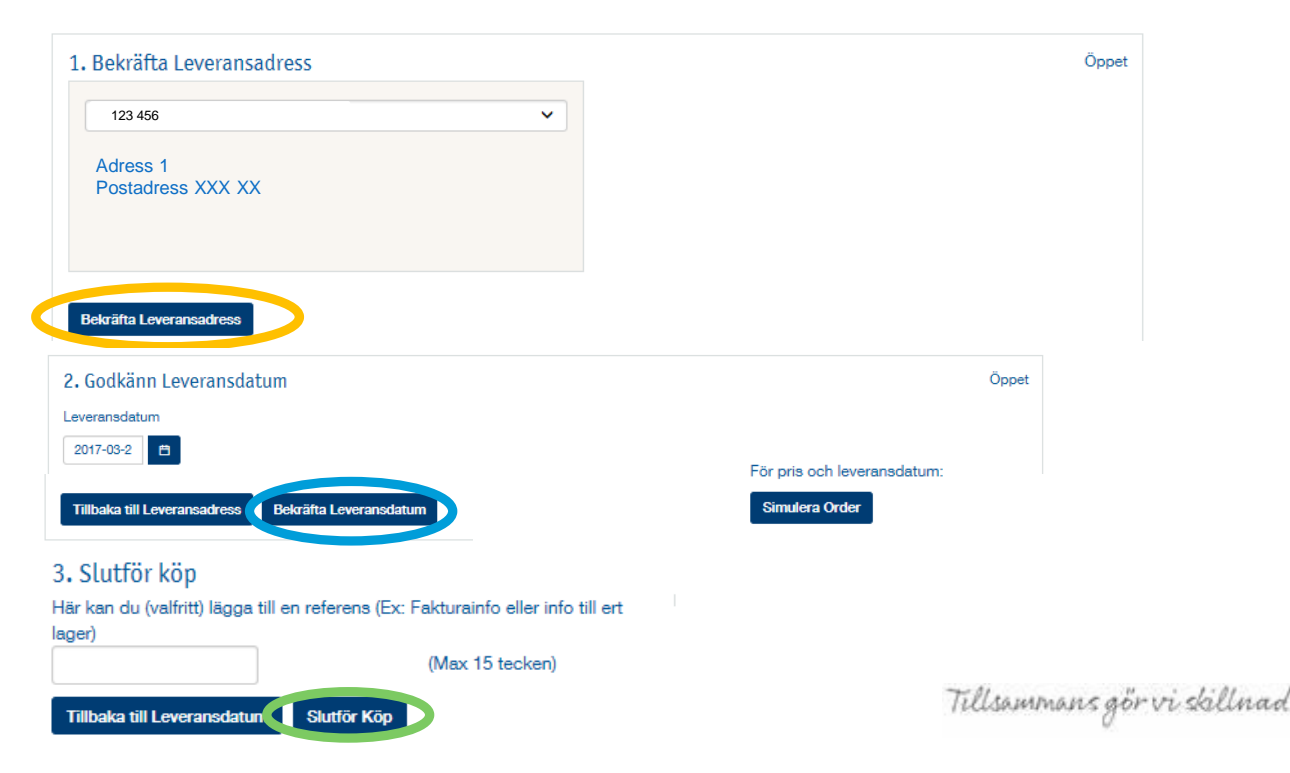

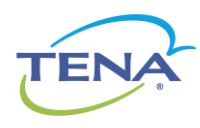

# 1. Ändra ditt lösenord

Steg-för-steg

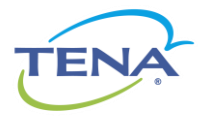

# Ändra ditt lösenord i 2 steg

- 1. Klicka på "Mitt konto" uppe i högra hörnet
- 2. Klicka på fliken "Byt lösenord" och fyll i ditt nuvarande lösenord, samt det nya du vill ha & klicka på knappen "Byt lösenord". Klart!

| TENA Net                                                                                                    | Välkommen • Mitt konto Logga ut<br>Sök <b>Q</b>                                                                     |
|----------------------------------------------------------------------------------------------------|----------------------------------------------------------------------------------------------------|
| Start Produkter Beställ här! Kontakt/Hjälp                                                                                                    |                                                                                                    |
| ♠ > BESTÄLL HÄR! > STARTA BESTÄLLNING                                                                                                    | Favoriter                                                                                                    |
| Starta beställning<br>Nedan kan du beställa TENAs produkter genom att:                                                                                                    |                                                                                                    |
| Mitt konto<br>Användarinformation Byt lösenord Snabblänkar  Minimumkrav på nytt lösenord: Minst en stor bokstav Minst en stor bokstav Minst en stiffra Nuvarunde lösenord Nytt lösenord Bekräfta nytt lösenord Byt lösenord Byt lösenord | Observera att det nya lösenord du väljer ska ha<br>• Minst 7 tecken<br>• Minst en stor bokstav<br>• Minst en siffra |

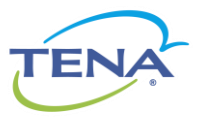